## **Microsoft Direct Access Integration**

### Contents

- 1 Introduction
- 2 Prerequisites
- 3 Baseline
- 4 Architecture 5 Installation
  - ♦ 5.1 PINsafe Configuration

    - ♦ 5.1.1 Configuring the RADIUS server
       ♦ 5.1.2 Setting up the RADIUS NAS
    - ◊ 5.1.3 Enabling Session creation with username
    - 5.2 Microsoft Direct Access Integration
      - ◊ 5.2.1 Enable Two Factor Authentication
      - § 5.2.2 Configure OTP Authentication Server ♦ 5.2.3 CA Server Configuration
    - 5.3 Additional Installation Options
- 6 Verifying the Installation
  7 Uninstalling the PINsafe Integration
- 8 Troubleshooting
- 9 Known Issues and Limitations
- 10 Additional Information

# Introduction

Microsoft Direct Access allows a VPN connection to be brought up when a user requires access to an organisations internal resources. PINsafe can authenticate a user accessing those internal resources using Dual channel authentication such as SMS, Mobile Phone Client and the Taskbar utility Taskbar How to Guide and Token.

# **Prerequisites**

Microsoft Direct Access fully configured

Microsoft CA server for OTP authentication

PINsafe 3.x

# **Baseline**

Microsoft UAG SP1 with Direct access configured

PINsafe 3.8

# **Architecture**

When a Direct Access connection is made, a pop up appears for the user prompting them to enter their One Time Code. This is then checked by the UAG against PINsafe using RADIUS authentication.

## Installation

### **PINsafe Configuration**

### Configuring the RADIUS server

Configure the RADIUS settings using the RADIUS configuration page in the PINsafe Administration console. In this example (see diagram below) the RADIUS Mode is set to ?Enabled? and the HOST IP (the PINsafe server) is set to 0.0.0.0. (leaving the field empty has the same result). This means that the server will answer all RADIUS requests received by the server regardless of the IP address that they were sent to.

Note: for appliances, the PINsafe VIP should not be used as the server IP address, see VIP on PINsafe Appliances

| RADIUS>Server                    | 0                 |
|----------------------------------|-------------------|
| Please enter the details for the | he RADIUS server. |
| Server enabled:                  | Yes 💌             |
| IP address:                      | 0.0.0.0           |
| Authentication port:             | 1812              |
| Accounting port:                 | 1813              |
| Maximum no. sessions:            | 50                |
| Permit empty attributes:         | No 💌              |
| Filter ID:                       | No                |
| Additional RADIUS logging:       | Both 💌            |
| Enable debug:                    | Yes               |
| Radius Groups:                   | Yes               |
| Radius Group Keyword:            | POLICY            |
|                                  | Apply Reset       |

### Setting up the RADIUS NAS

Set up the NAS using the Network Access Servers page in the PINsafe Administration console. Enter a name for the VPN server. The IP address has been set to the IP of the VPN appliance, and the secret ?secret? assigned that will be used on both the PINsafe server and VPN RADIUS configuration.

# RADIUS>NAS 🥑

Please enter the details for any RADIUS network access servers. A NAS is permitted to access the auther via the RADIUS interface.

| NAS: | Identifier:          | Device Name |
|------|----------------------|-------------|
|      | Hostname/IP:         | 192.168.0.1 |
|      | Secret:              | •••••       |
|      | EAP protocol:        | None        |
|      | Group:               | ANY         |
|      | Authentication Mode: | All         |
|      | Change PIN warning:  | No 💌        |
|      |                      | Apply Reset |

You can specify an EAP protocol if required, others CHAP, PAP and MSCHAP will be supported. All users will be able to authenticate via this NAS unless to restrict authentication to a specific repository group.

### **Enabling Session creation with username**

PINsafe can be configured to use the Taskbar to present a TURing image to users when prompted for authentication by Direct Access. See Taskbar How to Guide

To allow Single Channel authentication on PINsafe follow the below steps.

Go to the ?Single Channel? Admin page and set ?Allow Session creation with Username:? to YES.

To test your configuration you can use the following URL using a valid PINsafe username:

#### Appliance

https://PINsafe\_server\_IP:8443/proxy/SCImage?username=testuser

For a software only install see Software Only Installation

### **Microsoft Direct Access Integration**

Ensure that the Microsoft Direct Access is fully working and tested before startigng the PINsafe integration.

### **Enable Two Factor Authentication**

On the Forefront UAG Direct Access configuration page select under Step 2 Optional Settings the link for Two-Factor Authentication

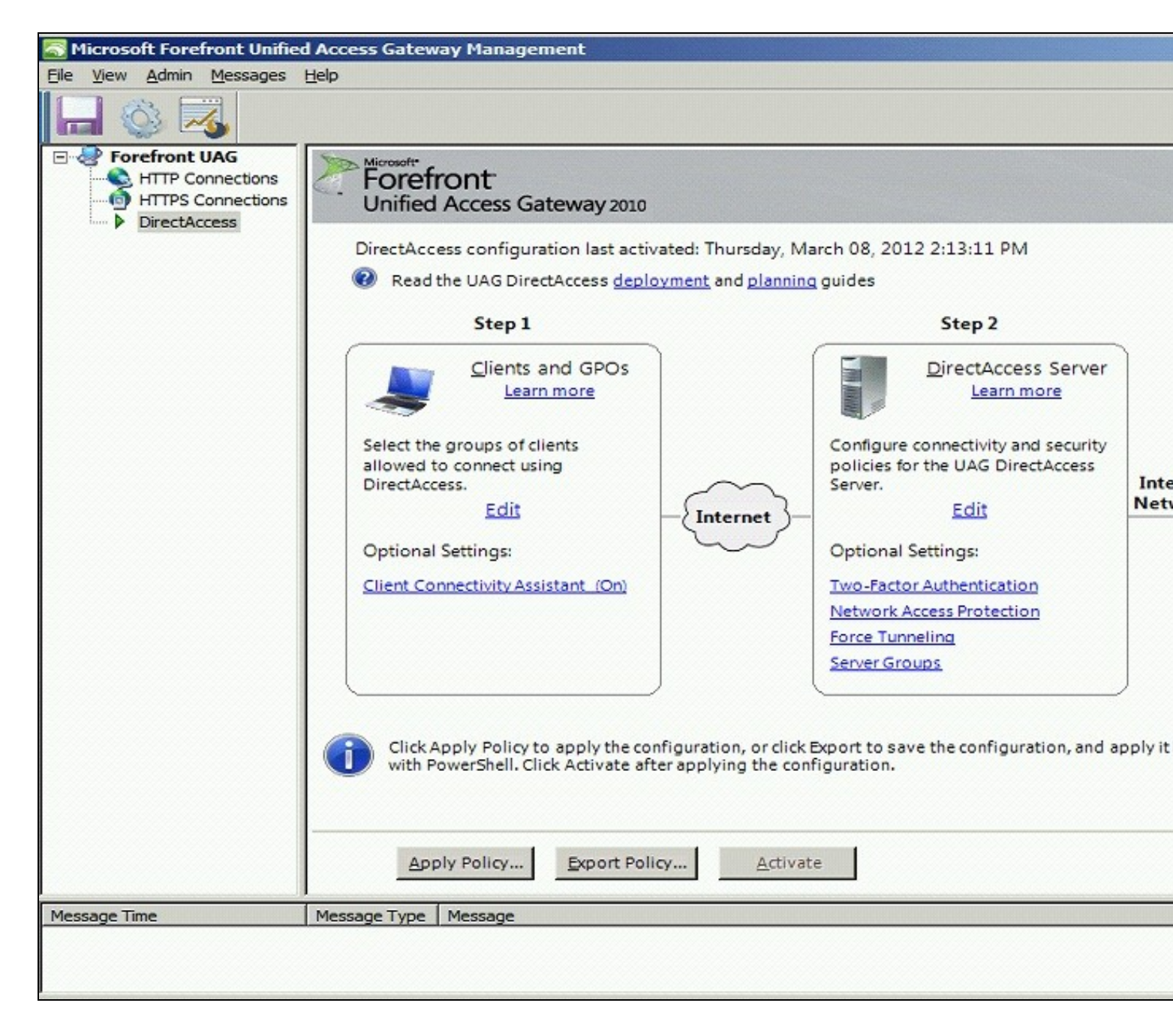

Click on Require two-factor authentication

| UAG DirectAccess Server | Configuration                                                                      |                                                   |
|-------------------------|------------------------------------------------------------------------------------|---------------------------------------------------|
| Two-Factor Au           | thentication Configuration                                                         |                                                   |
| Client Authentication   | You can require clients to use two-factor auther<br>for two-factor authentication. | tication. Select the method used by UAG DirectAcc |
|                         | Require two-factor authentication                                                  |                                                   |
|                         | C Clients will log on using a PKI smart can                                        | 3                                                 |
|                         | C Clients will authenticate using a one-tim                                        | e password (OTP)                                  |
|                         |                                                                                    |                                                   |
|                         |                                                                                    |                                                   |
|                         |                                                                                    |                                                   |
| <u>Learn more</u>       |                                                                                    | < <u>B</u> ack <u>N</u> ext > <u>Finis</u>        |

Click on Clients will authenticate using a one-time password (OTP)

| au UAG DirectAccess Server (                                                      | Configuration                                                                                                    |
|-----------------------------------------------------------------------------------|----------------------------------------------------------------------------------------------------|
| Two-Factor Au                                                                     | thentication Configuration                                                                                                    |
| Client Authentication<br>OTP Authentication<br>OTP CA Servers<br>OTP CA Templates | You can require clients to use two-factor authentication. Select the method used by UAG DirectAd<br>for two-factor authentication |
| Learn more                                                                        | < <u>B</u> ack <u>N</u> ext > <u>F</u> ini                                                                                        |

## Configure OTP Authentication Server

On the OTP Authentication tab click Add

| Client Authentication              | DirectAccess client authentication is configured to use OTP. Select the OTP authentication server. |
|------------------------------------|----------------------------------------------------------------------------------------------------|
| OTP CA Servers<br>OTP CA Templates | OTP authentication servers:                                                                        |

Select Server Type RADIUS and enter the following information:

- Server Name: A descriptive name for the RADIUS server
  Port: RADIUS port used by the Swivel server, usually 1812
  IP address/host: The Swivel RADIUS server
  Alternate IP/host: A secondary Swivel RADIUS server
  Alternate port: The port used by the secondary Swivel server, usually 1812
  Secret Key: A shared secret entered on the Swivel servers.

| Server type:       | RADIUS        |  |
|--------------------|---------------|--|
| Server name:       | RADIUS        |  |
| IP address/host:   | 192.168.1.100 |  |
| Port:              | 1812          |  |
| Alternate IP/host: | 192.168.1.101 |  |
| Alternate port:    | 1813          |  |
| Secret key:        | •••••         |  |
|                    |               |  |
|                    |               |  |
|                    |               |  |

Ensure that the new Swivel server is selected. Optionally select *Require OTP user names to match Active Directory user names with this setting enabled, users log on in UPN format (username@domain).* then the user name will be automatically populated at the direct access login.

| Client Authentication | DirectAccess client authentication is configured to use OTP. Select the OTP authentication serve |
|-----------------------|--------------------------------------------------------------------------------------------------|
| OTP CA Servers        | OTP authentication server:                                                                       |
| OTP CA Templates      | RADIUS Add                                                                                       |
|                       |                                                                                                  |

### **CA Server Configuration**

Under OTP CA Servers click on Add and select the OTP CA Server.

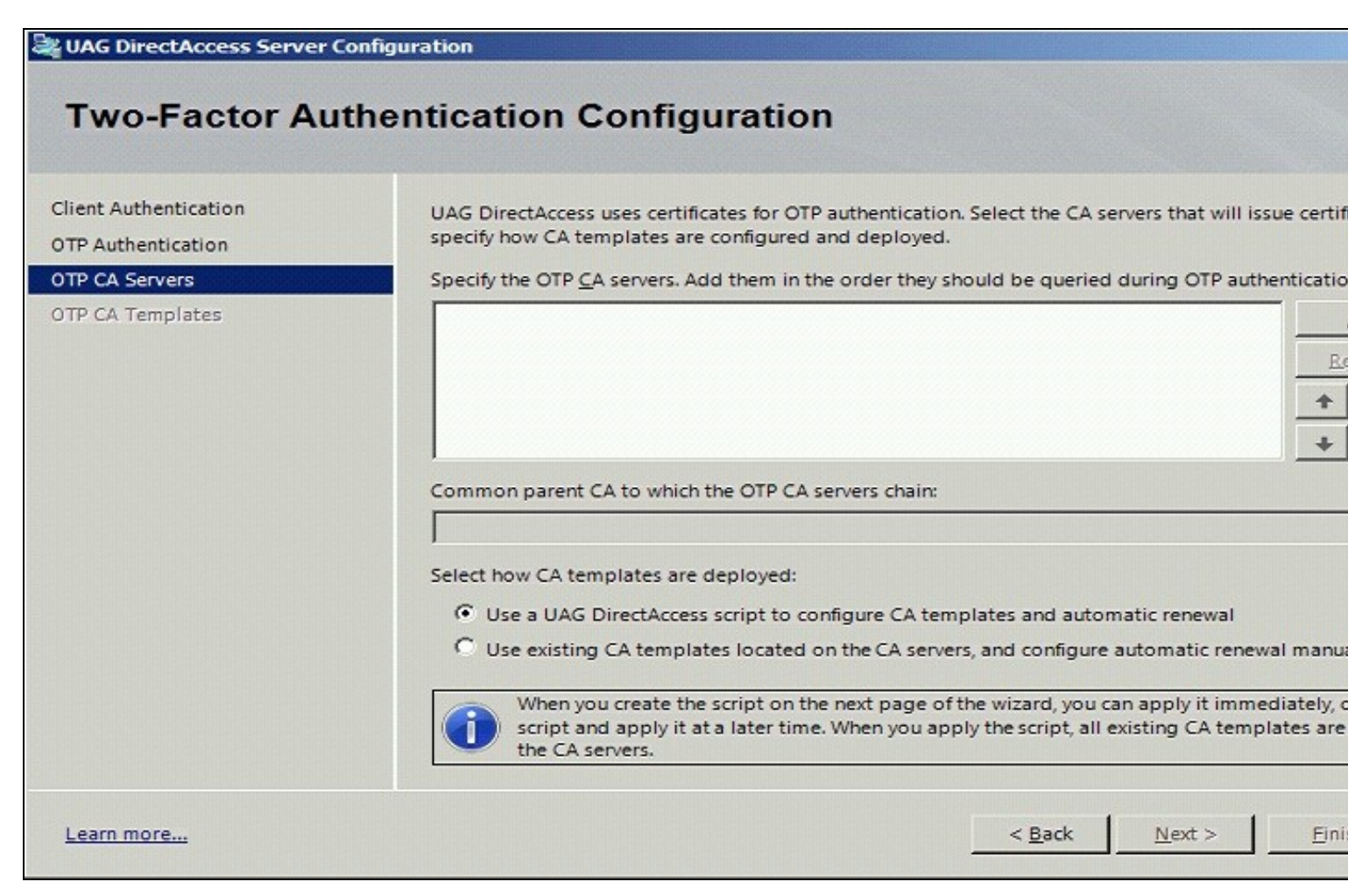

This example is configured to use existing CA templates.

| UAG DirectAccess Server                     | Configuration                                                                                                    |
|---------------------------------------------|----------------------------------------------------------------------------------------------------|
| Two-Factor Authentication Configuration     |                                                                                                    |
| Client Authentication<br>OTP Authentication | UAG DirectAccess uses certificates for OTP authentication. Select the CA servers that will issue certifi<br>specify how CA templates are configured and deployed. |
| OTP CA Servers                              | Specify the OTP CA servers. Add them in the order they should be queried during OTP authentication                                                                |
| OTP CA Templates                            | Common parent CA to which the OTP CA servers chain:                                                                                                    |
|                                             |                                                                                                    |
|                                             | Select how CA templates are deployed:                                                                                                    |
| Learn more                                  | < <u>B</u> ack <u>N</u> ext > <u>Finis</u>                                                                                                    |

Select the required templates

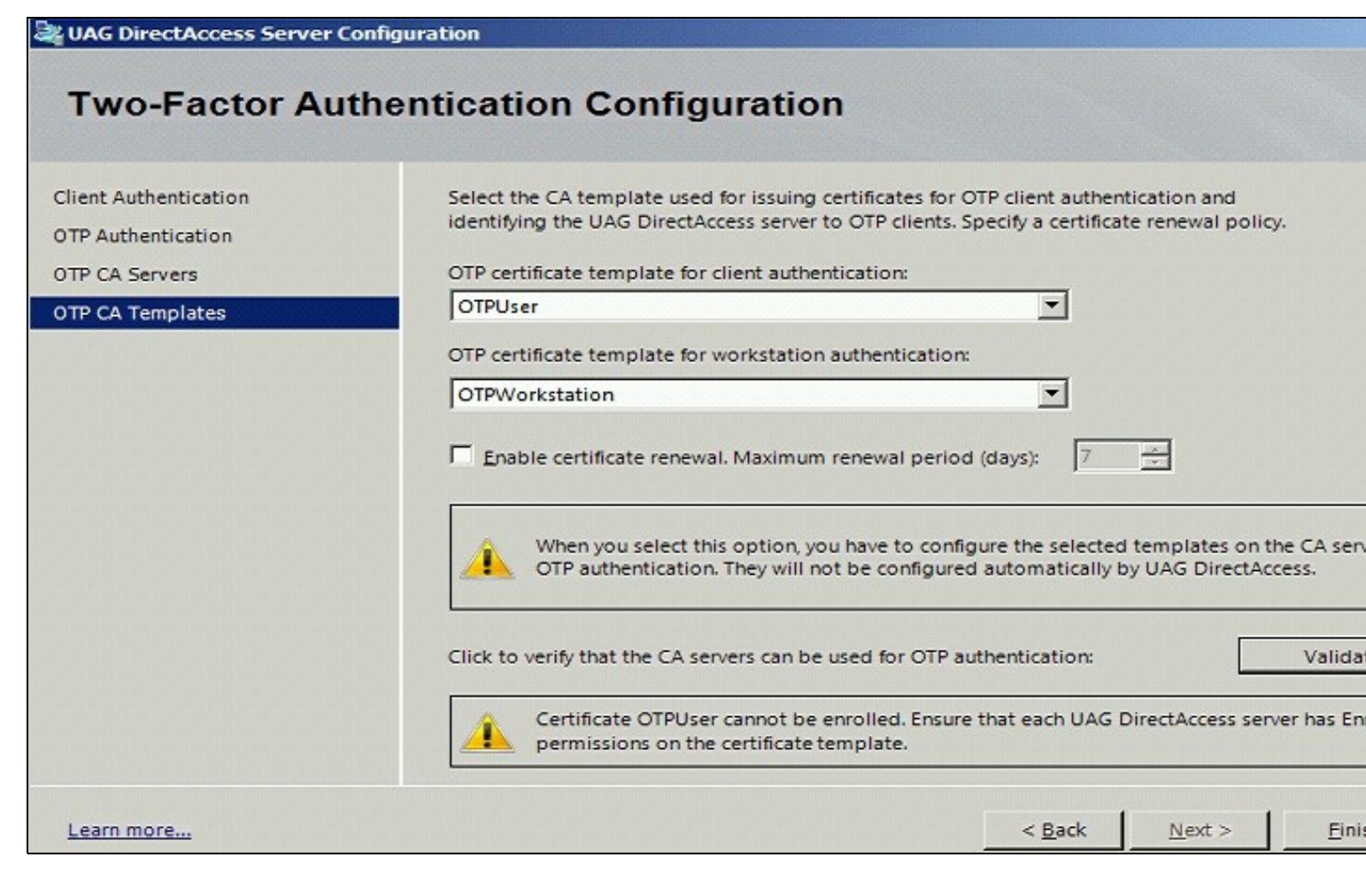

Validate the CA templates

| au UAG DirectAccess Server (                                  | Configuration                                                                                                    |
|---------------------------------------------------------------|----------------------------------------------------------------------------------------------------|
| Two-Factor Au                                                 | thentication Configuration                                                                                                    |
| Client Authentication<br>OTP Authentication<br>OTP CA Servers | Select the CA template used for issuing certificates for OTP client authentication and<br>identifying the UAG DirectAccess server to OTP clients. Specify a certificate renewal policy.<br>OTP certificate template for client authentication: |
| OTP CA Templates                                              | OTPUser                                                                                                    |
|                                                               | OTP certificate template for workstation authentication:                                                                                                    |
|                                                               | OTPWorkstation                                                                                                    |
|                                                               | Enable certificate renewal. Maximum renewal period (days): 7                                                                                                    |
|                                                               | When you select this option, you have to configure the selected templates on the CA sen<br>OTP authentication. They will not be configured automatically by UAG DirectAccess.                                                                  |
|                                                               | Click to verify that the CA servers can be used for OTP authentication: Valida                                                                                                    |
|                                                               | Validation successful. CA servers are configured correctly.                                                                                                    |
| <u>Learn more</u>                                             | < <u>B</u> ack <u>N</u> ext > <u>Fini</u>                                                                                                    |

## **Additional Installation Options**

## Verifying the Installation

Access with the Direct Access client entering username, AD password and One Time Code. If the option to Require OTP user names to match Active Directory user names then the user name will be automatically populated.

Check the UAG and PINsafe logs for authentication messages.

**Uninstalling the PINsafe Integration** Troubleshooting **Known Issues and Limitations Additional Information** 

Microsoft DirectAccess